、クセルで万年カレンダー作が
2025年万年カレンダー 2025年万年カレンダー

R7.02.05 IT ふたば会-水島講座

重点操作:数式入力 条件付き書式設定 文字装飾

- 序: 自分の好みのデザインのカレンダーをつくります。エクセルテンプレートカレンダーは NET から探して気に入ったものをダウンロードできます。 カレンダー日付は、セルに数式を入力し、数値に書式を設定して完成させます。
- I. 準備操作(年、月、祝祭日)
  - 1. 教材中の [Iクセルカレンダ template.xlsx] を立ち上げます。次に「ファイル」タブか ら「名前を付けて保存」をクリックし、[(新規)Iクセル万年カレンダ.xlsx] の名前でデ スクトップに保存します。
  - カレンダー年をセルに配置します
     先頭図形1をクリックで選び右方向
     ヘ少し移動させた後、[セル B2~
     E2]を選択2→[ホーム] タブ →
     [セルを結合して中央揃え] ③で1
     つのセル4になります→ダブ ルクリック

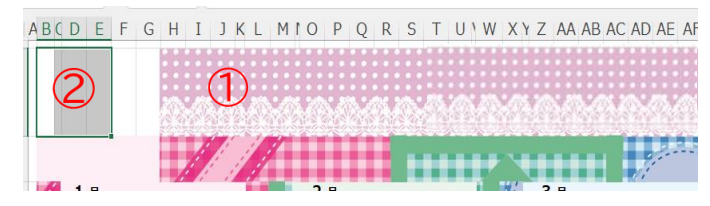

2025/11/23 2025/11/24

振替休日

し [=祝祭日データ!B2] ⑤と入力→ [Enter] で確定します→ [2025] ⑥と表示 されます。 先頭図形1をもとの位置へ戻します。

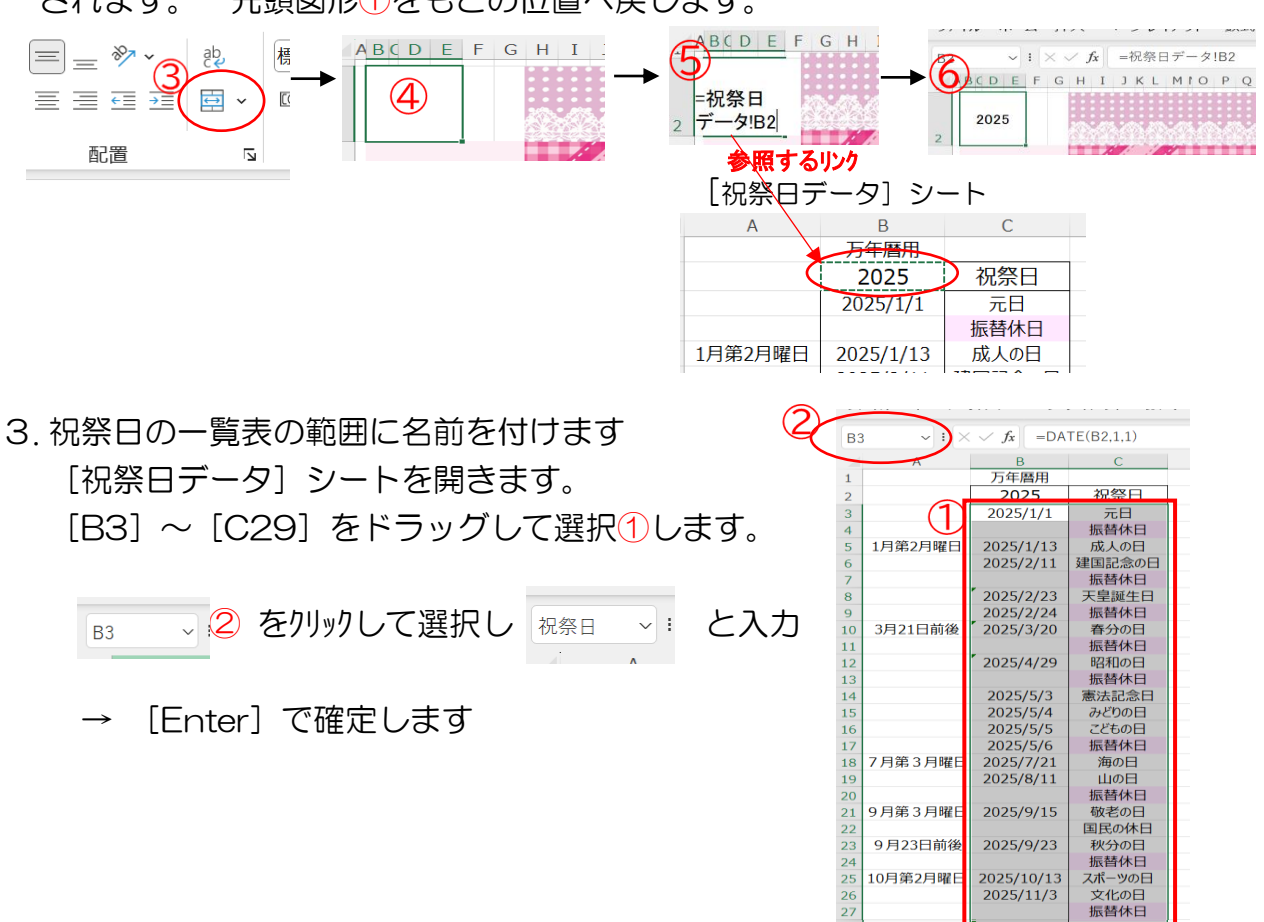

## Ⅱ. セルに入力

1.月の先頭の日に年月日算出式を入力します

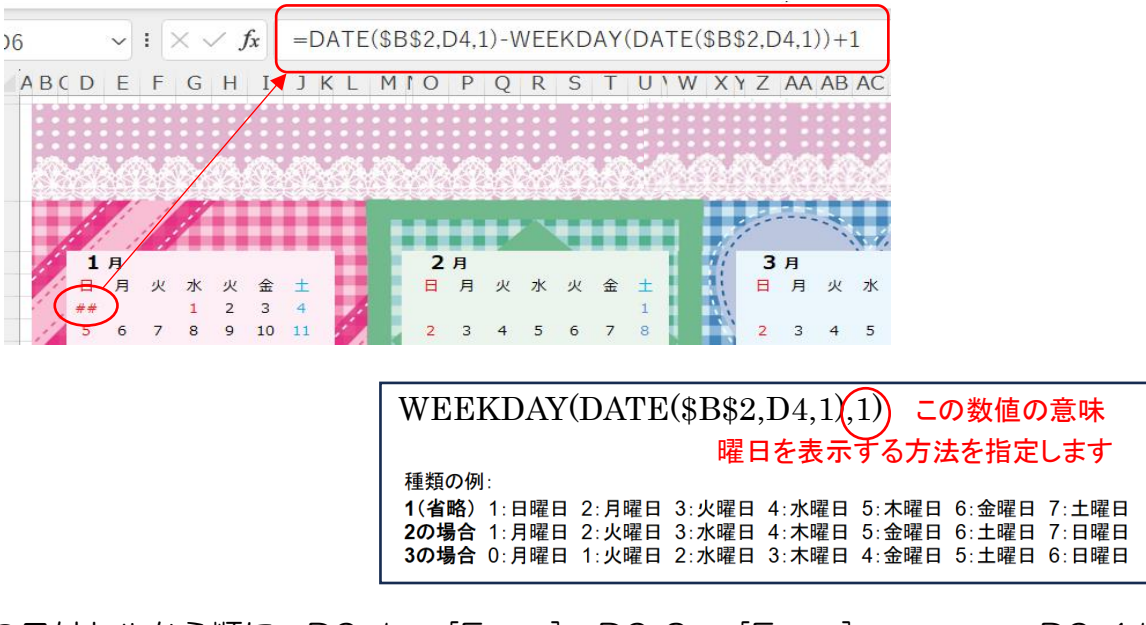

2. 次の日付セルから順に、D6+1→ [Enter], D6+2→ [Enter], ••••, D6+41
 → [Enter] と入力します。

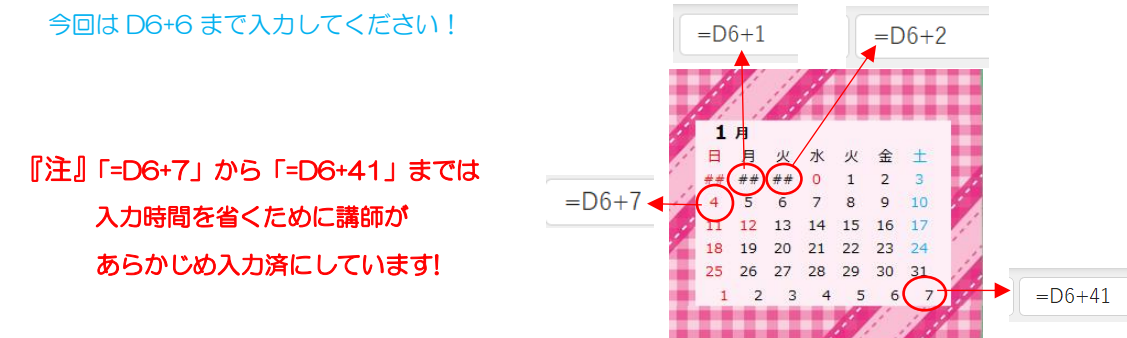

- Ⅲ. セルの書式設定
  - 1. ①の表示が「日付」となるように表示形式を設定する
     [日付枠] ①を選択→ [ホーム] タブ→数値グル-プの [ダ1ヤログ起動ボタン] ②クリック →(セルの書式設定)画面で [ユーザー定義] ③→「d」④選択→「OK」→
     「日付」表示⑤となります。

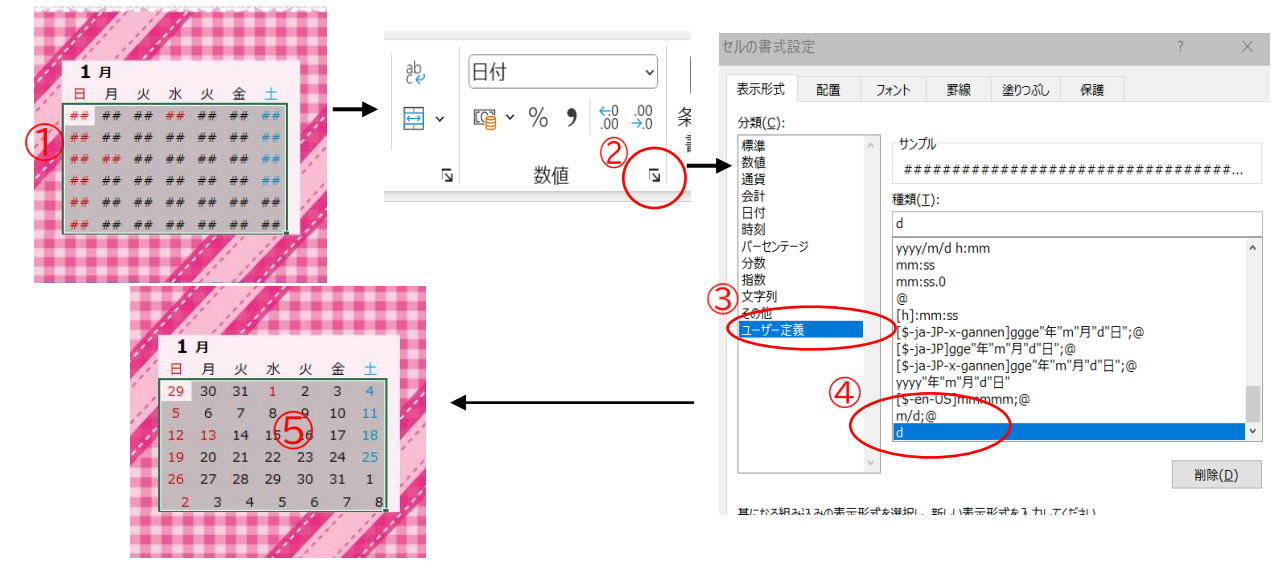

プレビュー:

書式(E)...

キャンセル

OK

9.K2

文字飾り 取り消し線(K)
上付き(E)
下付き(B)

(3) 日曜の列は赤い文字色、土曜の列は青い文字色にする それぞれ列を選択してフォント色をクリックします

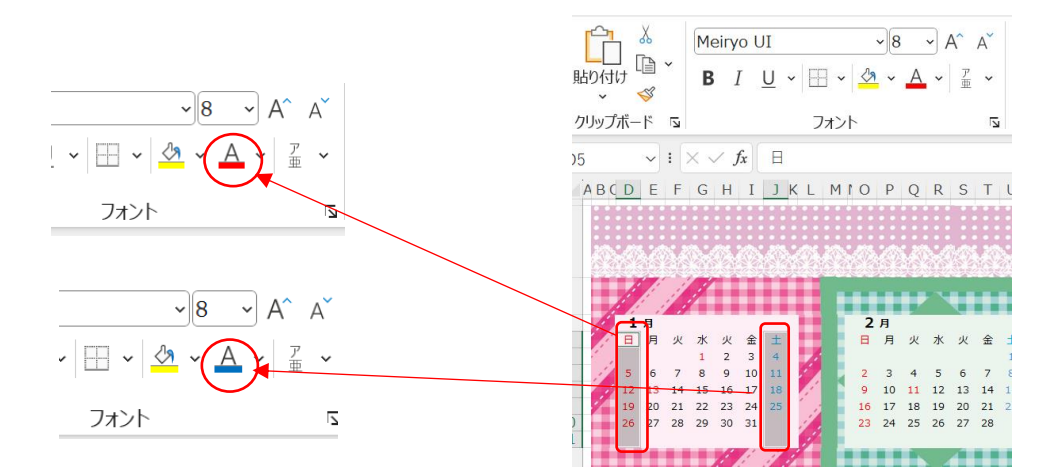

3. 1月のカレンダの完成です

| B  |   | 月  | 火  | 水  | 火  | 金  | ±  |
|----|---|----|----|----|----|----|----|
|    |   |    |    | 1  | 2  | 3  | 4  |
| 5  |   | 6  | 7  | 8  | 9  | 10 | 11 |
| 12 | 2 | 13 | 14 | 15 | 16 | 17 | 18 |
| 19 | 9 | 20 | 21 | 22 | 23 | 24 | 25 |
| 26 | 5 | 27 | 28 | 29 | 30 | 31 |    |

Ⅳ.2月~12月のカレンダーの作成

カレンダー日付のコピーと貼り付け、条件付き書式の編集 で行います。

- 【1月の全日付】①を選択し【右クリック】→
   [コピー】します
- 2. [2月の全日付] ②を選択します

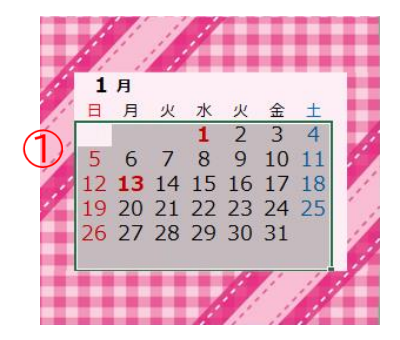

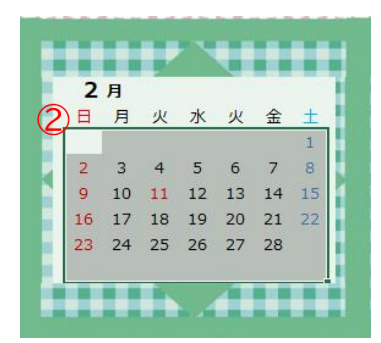

[ホーム]→(クリップボード)グループの [貼り付け] クリック→(貼り付け))゙ループの [貼り付け] ③をクリックします。

4. 右図となるのでそのままの状態で次の操作に入ります

- (1). [ホーム] → (スタイル) / ル-プの [条件付き書式] ④
   →メニューの「ルールの管理」 ⑤を選択
- (2). 次の画面で6を選択→ [ルールの編集] クリック7

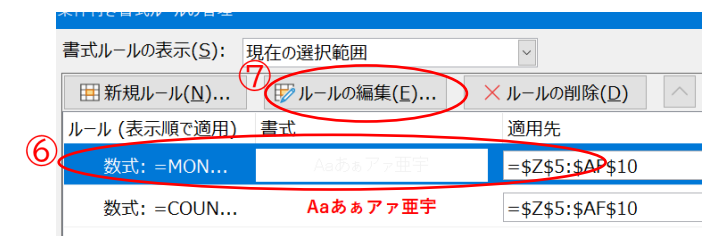

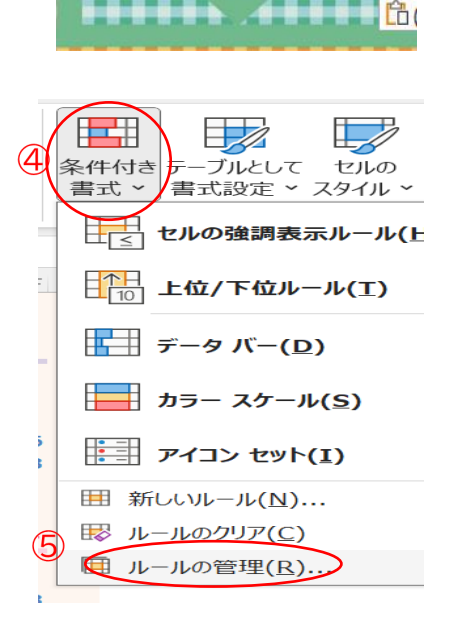

ファイル ホーム 挿入 ページ

Meiryo UI

**Β** *I* <u>U</u>

貼り付け

貼り付け

**2**月 日月

3

[]

~

その他の貼り付けオプション

26 27 28 29 30 31

(3). 数式の部分⑧を「1」→2月なので「2」に変えます⑨
 →「OK」→「OK」 もとに戻る

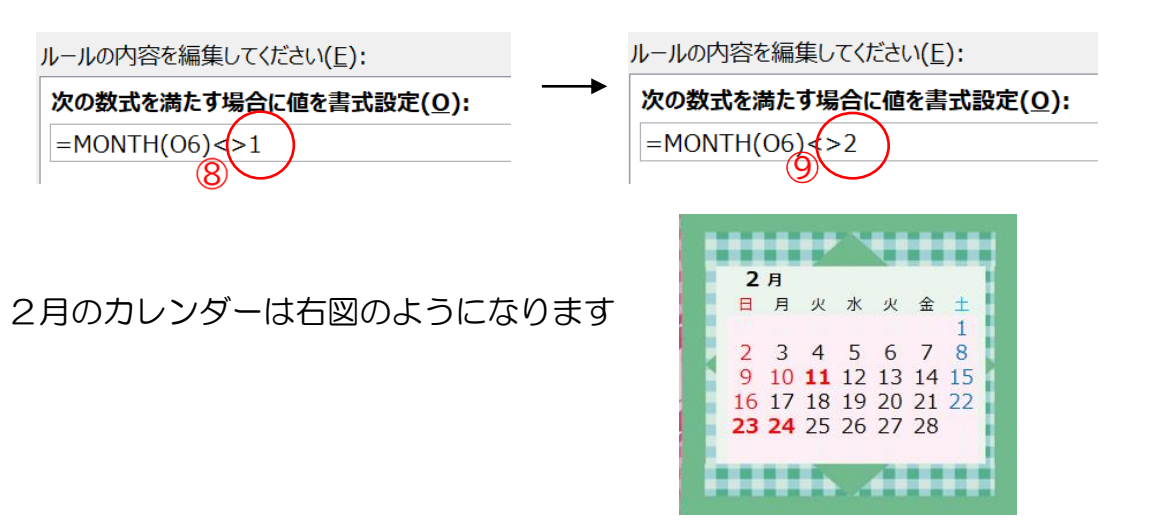

(4). 背景色がピンク色なので緑へ修正します

周囲の薄緑色のセル(どれでもよい)をクリック1→ [塗りつぶしの▼] 2クリック → [その他の色]を選択→ [ユーザー設定]を選択→現在の色3が薄緑色を確認し て [OK] 4→塗りつぶしの色2が薄緑色に変わるので、この色で背景のピンク部 分を緑色に変えます。

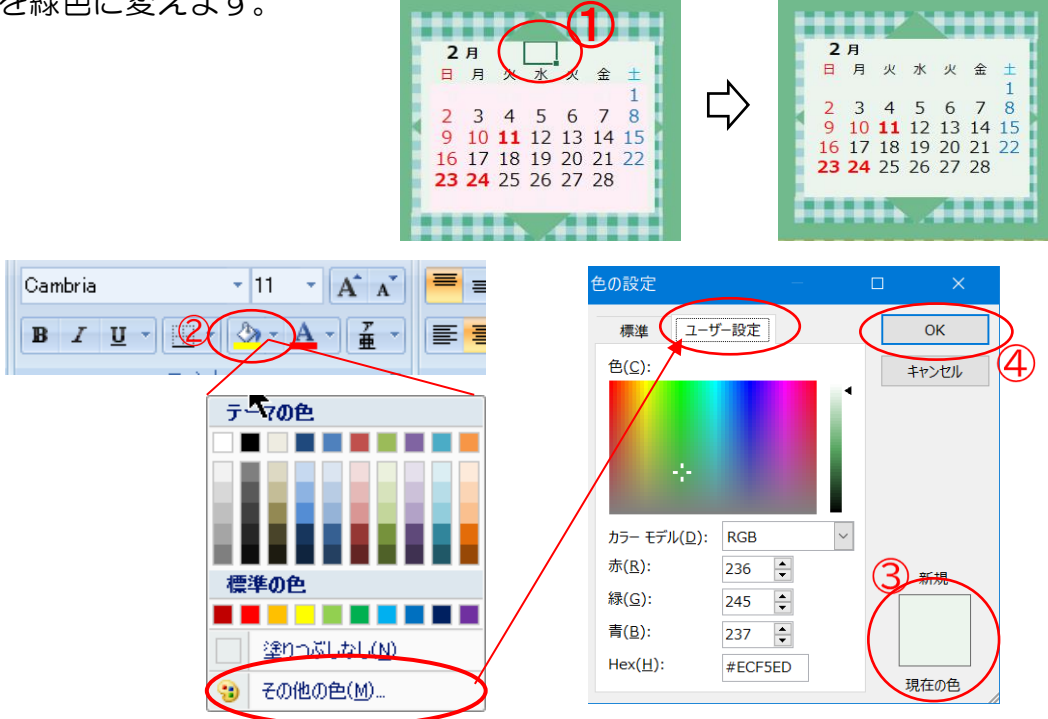

- 5. 同じようにして3月~12月までのカレンダーをつくります
   前月カレンダーの日付部分をコピー → 次月カレンダーの日付部分に貼り付け
   →条件付き書式の編集
- Ⅴ. カレンダー年度を表示させる
  - 1. [挿入]1タブ→[図]クリック2→[図形]クリック3→[長方形]選択4しドラッグして描画5

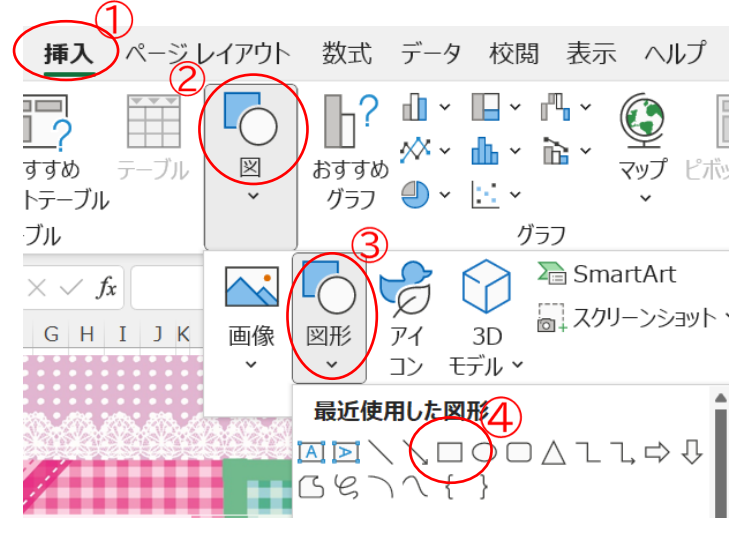

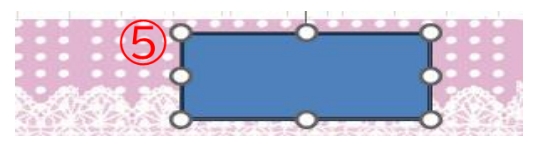

 四角枠線を選択すると現れる[図 形の書式]で(塗りつぶしなし),(図 形の枠線なし)で図形(6)とします

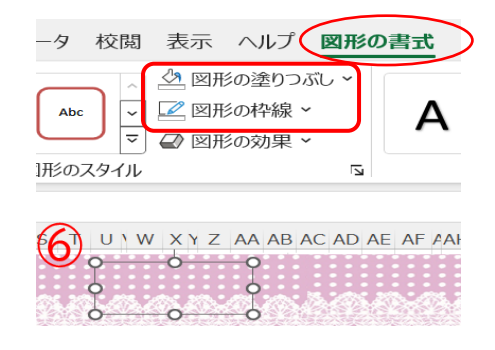

3. ⑥の四角形が選択状態のままで数式欄に「=\$B\$2」と入力し [Enter] 押します これにより、図形⑥とセル B2 がリンクし、セル B2 の値が図形に表示されます⑦

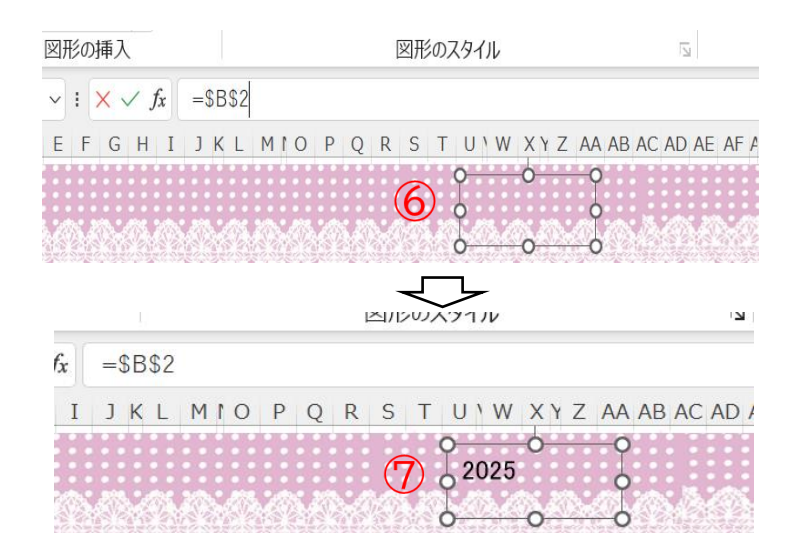

4. 文字の装飾を行います
 [四角形]⑦選択→[ホーム]の(フォント)グループで文字設定8

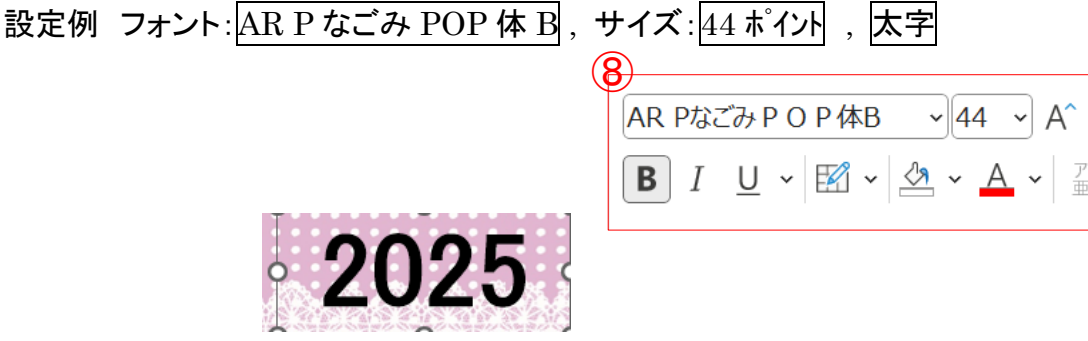

[四角形]⑦選択→[図形の書式]で文字装飾 設定例 文字の塗りつぶし:グラデーション , 文字の輪郭:黒線

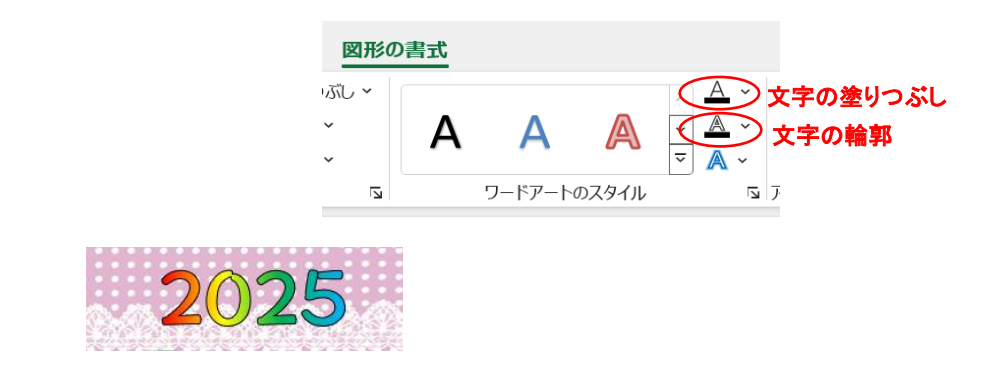

5. 完成

《祝祭日データ》の[年]を変えると、「タイトル年」、「カレンダー日付」が 自動的に変わります!